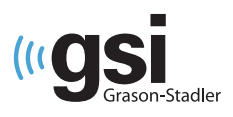

# GSI Novus – skrócona instrukcja przeprowadzenia badania

# Środowisko badania

Optymalne warunki do przeprowadzania przesiewowych badań słuchu wymagają cichego, akustycznie izolowanego pomieszczenia oraz minimalnych zakłóceń związanych z promieniowaniem elektromagnetycznym. Zaleca się, aby badania odbywały się w pomieszczeniu gwarantującym ciszę. Należy uważać na "ukryte" źródła hałasu, takie jak otwory wentylacyjne, klimatyzatory czy inne urządzenia. Podczas badania obecność innych osób powinna być ograniczona, a wszelkie urządzenia generujące hałas, takie jak radioodbiorniki, głośniki, telewizory, powinny być wyłączone lub wyciszone.

#### Przygotowanie dziecka

W celu ułatwienia badania przesiewowego, zaleca się, aby dziecko było spokojne i spało przez co najmniej 12 godzin przed testem. Dziecko powinno być zawinięte w kocyk, z rękoma umieszczonymi w środku. Przed przystąpieniem do badania, konieczne jest oczyszczenie skóry dziecka w trzech miejscach elektrod: czoło, policzek i kark, za pomocą żelu do przygotowania skóry, takiego jak Nuprep<sup>®</sup>. Należy postępować zgodnie z instrukcją przygotowania skóry do stosowania u noworodków. Po oczyszczeniu, należy dokładnie usunąć wszelkie pozostałości produktu, aby skóra była sucha.

#### Podłączanie elektrod

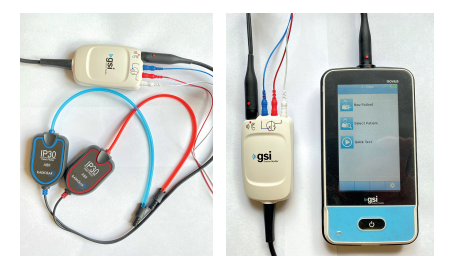

Podłącz biały, czerwony i niebieski przewód zaciskowy do elektrody zatrzaskowej. Podłącz końcówkę do przedwzmacniacza zgodnie ze schematem kolorów na przedwzmacniaczu. Odklej elektrody od podkładki i umieść je na dziecku w miejscach montażu elektrod: kolor biały = czoło, czerwony = policzek, niebieski = kark. Dociśnij każdą elektrodę, aby uzyskać dobrą przyczepność.

#### Słuchawki wewnątrzuszne z nakładkami typu EarCups

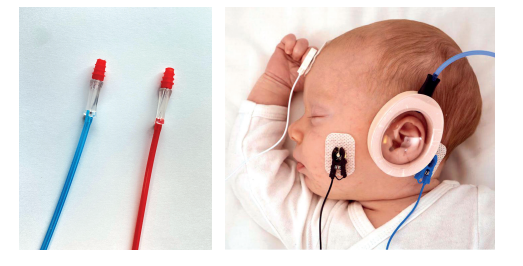

Włóż adapter EarCup do otworu w piance w górnej części EarCup. Odklej nakładkę EarCup od podkładki i umieść nauszniki wokół uszu dziecka, tak aby adapter i rurka były skierowane w stronę czubka głowy. Włóż czerwoną wkładkę na prawe ucho, a niebieską na lewe ucho. Dociśnij cały obwód nakładki EarCup, aby zapewnić jej przyleganie do skóry dziecka.

## Słuchawki wewnątrzuszne z wkładkami typu Ear Tips

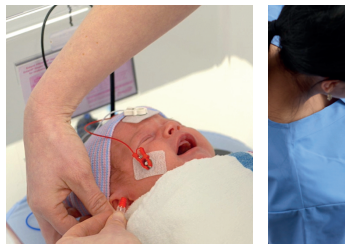

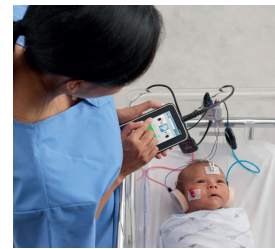

Wybierz odpowiednie wkładki douszne, uwzględniając rozmiar kanałów słuchowych dziecka. Końcówka douszna z czerwonym kołnierzem pasuje do większości uszu noworodków. Załóż wkładki douszne na adaptery wkładek dousznych. Włóż końcówkę uszną przymocowaną do czerwonego przewodu do prawego ucha, delikatnie pociągając w dół i na zewnątrz płatek ucha, aby otworzyć kanał słuchowy. Przytrzymaj adapter, wyceluj i bezpiecznie przekręć. Powtórz tę procedurę, wkładając końcówkę douszną przymocowaną do niebieskiego przewodu do lewego ucha.

# medicus expert

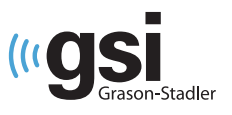

### Przeprowadzenie badanie słuchu metodą ABR

Uruchom urządzenie Novus, naciskając przycisk **Początek**, a następnie wybierz opcję **Nowy Pacjent**. Wprowadź dane Pacjenta, używając wymaganego identyfikatora. Naciśnij przycisk **Rozpocznij test**. Wybierz test **ABR** I upewnij się, że Pacjent jest prawidłowo podłączony. Naciśnij przycisk **Rozpocznij test**.

| 2:14pm 🕒       | Enter Details                      | Select Test  Quick Test |  |
|----------------|------------------------------------|-------------------------|--|
| New Patient    | Patient ID                         | TEOAE                   |  |
|                | Last Name                          | ( 1.5 – 4 kHz )         |  |
| Select Patient | First Name                         | DPOAE                   |  |
|                | Date of Birth<br>12-20-2016        | ( 2 – 5 kHz )           |  |
| Quick Test     | Gender<br>Unspecified <b>v</b>     | ABR                     |  |
| _              | Risk Factors<br>Press to edit      | ( CE-Chirp 35dB nHL )   |  |
|                | Other risk factor<br>Press to edit |                         |  |
|                |                                    |                         |  |
| <b>*</b>       |                                    |                         |  |

Impedancja elektrod jest wskazywana w postaci kolorowych kółek przy pozycjach elektrod, a wartości na dole ekranu. Żółte kółka wskazują, że impedancja jest nieakceptowalna i należy sprawdzić elektrody na skórze i w razie potrzeby ponownie je przygotować. Zielone kółka wskazują akceptowalną impedancję, a test rozpocznie się automatycznie. Na ekranie badania bieżący postęp badania jest wyświetlany w postaci czerwonych i niebieskich pionowych pasków dla prawego i lewego ucha. Jeśli ucho ma wynik pozytywny, w teście zostanie wyświetlony zielony pasek i znacznik wyboru nad paskiem. Jeśli w ciągu 3 minut nie zostanie wykryty żaden ABR, test wyświetli wynik *Refer*, a nad słupkiem zostanie umieszczony znak X. Jeśli test zostanie zatrzymany ręcznie, zostanie oznaczony jako *niekompletny* i pojawi się znak zapytania (?). Aby wydrukować wyniki, wybierz przycisk *Lista testów*, następnie wybierz testy do wydrukowania i naciśnij przycisk *Drukuj*. Podłącz Novusa do komputera i uruchom program HearSIM, aby przesłać dane do komputera.

| Impedance check               | Testing (Inc.)            | Done!<br>Quick Test | Print Tests 💽 💽                     |
|-------------------------------|---------------------------|---------------------|-------------------------------------|
| 🖡 C 😒 9 🖡                     | G 😒 9 🖡                   | € 💆 9 🖡             | ✓ 2 05-16-2017 02:00:46 m<br>✓ C AE |
|                               |                           |                     |                                     |
| 1k0 <b>•</b> 1k0 <b>•</b> 1k0 | Noise<br>± 100 µV<br>Time | Artifact0%Time10sec |                                     |
|                               |                           |                     | 2 ₽                                 |

W razie dodatkowych pytań jesteśmy do dyspozycji: tel.: +48 71 34 72 100 www.medicus.com.pl/expert W razie usterek i awarii sprzętu prosimy o kontakt z serwisem: e-mail: **serwis-am@medicus.com.pl** tel.: +48 71 347 20 58